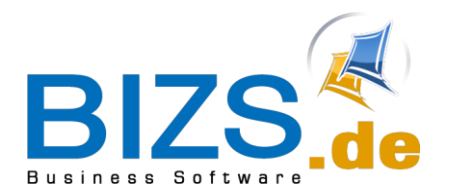

# DIE UNTERNEHMENSSOFTWARE FÜR DAS HANDWERK

# Leitfaden

Leistungen Kalkulation

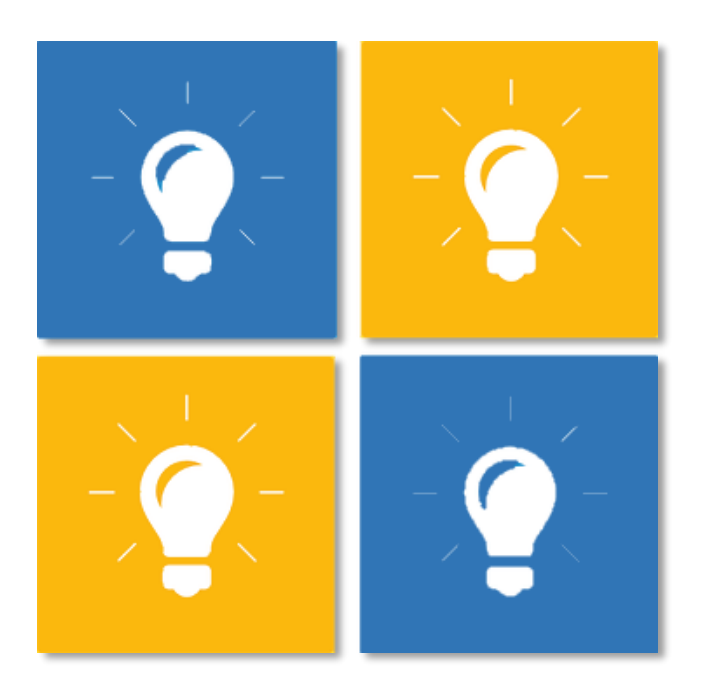

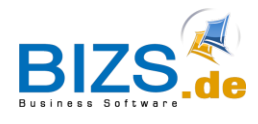

# Inhalt

| 1           | Ch                     | neckliste Kalkulation                                                                                                    | 1                          |
|-------------|------------------------|----------------------------------------------------------------------------------------------------|----------------------------|
| 2           | Eir                    | nstellungsmöglichkeiten der Kalkulation                                                                                                    | 2                          |
| 3           | An                     | legen von Leistungen                                                                                                    | 3                          |
|             | 3.1                    | Erstellung von Artikeln                                                                                                    | 3                          |
|             | 3.2<br>3 3             | Erstellung von Fremdleistungen<br>Erstellung von Lohnarten in den Stammdaten                                                                                                    | 4                          |
|             | 3.4                    | Erstellung von Geräten in den Stammdaten                                                                                                    | 6                          |
|             | 3.5                    | Hinzufügen von Artikeln, Fremdleistungen, Lohn und Geräten                                                                                                    | 8                          |
|             |                        |                                                                                                    |                            |
| 4           | Be                     | erechnung der Kalkmenge                                                                                                    | 10                         |
| 4<br>5      | Be<br>Be               | erechnung der Kalkmenge<br>erechnung des Kalkpreises mit Zuschlag                                                                                                    | 10<br>11                   |
| 4<br>5      | Be<br>Be<br>5.1<br>5.2 | erechnung der Kalkmenge<br>erechnung des Kalkpreises mit Zuschlag<br>Deaktivierte Option "Gerät verhält sich wie Lohn"<br>Aktivierte Option "Gerät verhält sich wie Lohn"                                                                           | 10<br>11<br>11<br>11       |
| 4<br>5<br>6 | Be<br>5.1<br>5.2<br>Be | erechnung der Kalkmenge<br>erechnung des Kalkpreises mit Zuschlag<br>Deaktivierte Option "Gerät verhält sich wie Lohn"<br>Aktivierte Option "Gerät verhält sich wie Lohn"<br>erechnung des Kalkpreises mit Gemeinkosten und Wagnis und Gewinn (W+G) | 10<br>11<br>11<br>11<br>12 |

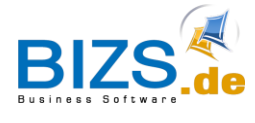

# 1 Checkliste Kalkulation

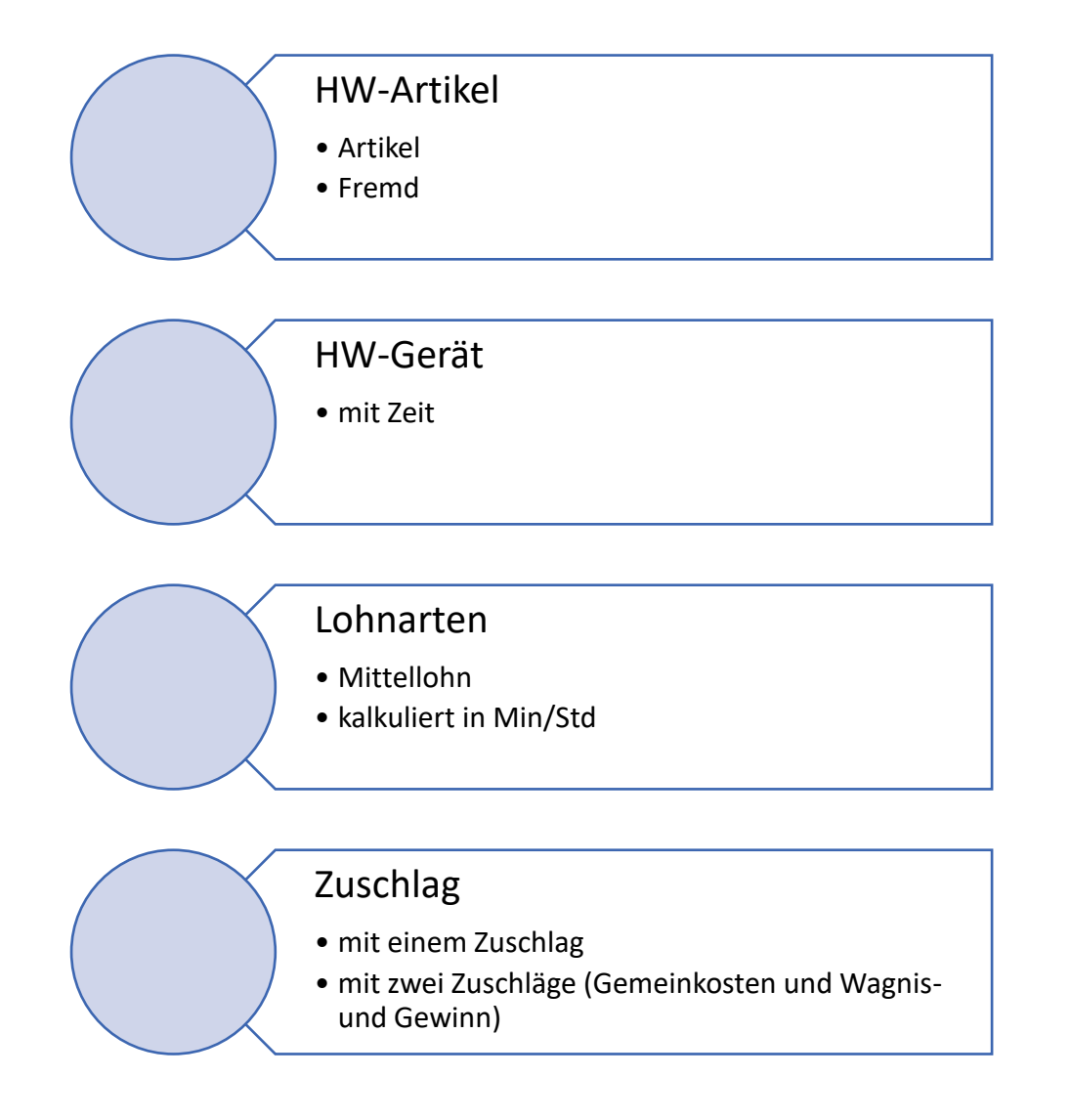

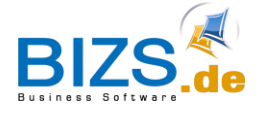

#### 2 Einstellungsmöglichkeiten der Kalkulation

In den Einstellungen unter **Optionen/ HW/ weitere Einstellungen** besteht die Möglichkeit **drei** Einstellungsmöglichkeiten per Haken zu aktivieren. Diese betreffen die Kalkulation innerhalb der Erstellung von Leistungen in BIZS.

| 1. | Leistung: Verschnitt aus Artikel/ in Leistungen nicht überschreibbar |
|----|----------------------------------------------------------------------|
| 2. | Leistung: Zuschlag aus Artikel / in Leistung nicht überschreibbar    |
| 3. | Geräte verhalten sich wie Lohn, d. h. Min, Std und Tage-Einheit      |

Die zwei ersten Einstellungen (siehe Abbildung 1) bewirken, dass sowohl der Verschnitt, als auch die Zuschlagssätze direkt aus den Stammdaten übernommen werden und dementsprechend bei der Erstellung der Leistungen nicht mehr abgeändert werden können.

Die dritte Option bewirkt bei Aktivierung, dass sich Geräte wie Lohn verhalten. Dies bewirkt, dass die **Stammdatenwerte als Stundensätze** angegeben werden müssen. BIZS rechnet dann pro Minute, pro Stunde oder pro Tag.

Wird einer dieser Optionen aktiviert/deaktiviert, so muss BIZS für die Übernahme der Optionen neu gestartet werden! Dies gilt generell für jegliche Änderungen, welche in den Stammdaten vorgenommen werden.

| My BIZS Leistung: L100002 Abbund Wand Leistung Einstellungen                 | Optionen ×                                                                                      |
|------------------------------------------------------------------------------|-------------------------------------------------------------------------------------------------|
|                                                                              |                                                                                                 |
|                                                                              |                                                                                                 |
| Mandant: 0                                                                   |                                                                                                 |
| Bezeichnung Mandant: Dach und Wand                                           |                                                                                                 |
| Voller Steuersatz: 19,00                                                     |                                                                                                 |
| Halber Steuersatz: 7,00                                                      |                                                                                                 |
| Organisation ERP HW Lizenz / Anschrift Archiv/Dokman/Wissen Info-Baum BIZS E | instellungen Mahnung Produktion Texte für HW-Beleg PDF-Ausdruck als Dokman Archivierung SERVICE |
| Ordner der Vorlagen: C: \bizs\HANDWERK\Vorlagen                              | Schriftarten für HW-Beleg weitere Einstellungen Biplan                                          |
| Ordner der Belege: C:\bizs\HANDWERK\Belege                                   | mit 2 Zuschlägen (Gemeinkosten / Wagnis und Gewinn) kalkulieren                                 |
| Artikel-Ordner (Bilder): C: \bizs\BILDER \Artikel                            | ··· HW-Tagesz. Schnellerf. mit Titel Pos.                                                       |
| Leistungs-Ordner (Bilder): C: \bizs\BILDER \Leistung                         | Verkaufsstufe direkt berechnen (anhand des Rabattsatzes der VK-Stufe)                           |
| Projektstatus selbst belegen                                                 | VK1 bis VK6 automatische Berechnung                                                             |
| HW Meldung Tageszettelerfassung > 10 Std                                     | Verkaufsstufen direkt anzeigen in Stammdaten Artikel und Leistung                               |
| Einstellungen für HW-Zeitwirtschaft                                          | Leistung: Verschnitt aus Artikel / in Leistung nicht überschreibbar                             |
| Projekt für Pause: ZEITWIRTSCHAFT2015                                        | Leistung: Zuschlag aus Artikel / in Leistung nicht überschreibbar                               |
| Projekt für Zeit: ZEITWIRTSCHAFT2015                                         | 🗹 Gerät verhält sich wie Lohn, d.h. Min, Std und Tage-Einheit                                   |
| Kalkgruppe für Pause:                                                        | Artikel Tage - Warnmeldung ab Tage: 0                                                           |
| Pauschal-Bezeichnung                                                         | Stahlbau für Kalkulation                                                                        |
| HW-Belegart:                                                                 | Leistungsstand durch Projekttitel                                                               |
| Kalkulationsgrundlagen                                                       | Projektnachkalkulation nach LUP                                                                 |
| % Gemeinkostenzuschlag                                                       |                                                                                                 |
| Lohn Zuschlag: 0,00 %                                                        | Buchungstiefe Projekt:                                                                          |
| Artikel Zuschlag: 0,00 %                                                     | HW-Tageszettel - nur offene Projekt                                                             |
| Fremd Zuschlag 0.00 %                                                        | HW_Beleg: Vor- und Nachtexte mit kopieren                                                       |
| Gerät Zuschlag: 0.00 %                                                       | Prj Titel und Positionen nicht überschreiben                                                    |
| 7. undelan ale Madela de Kananata in Desialda yang unden                     | Projektnr = Auftragsnummer                                                                      |
| Li zuschlag als ivächkälkulationssatz in Projekt verwenden                   | Leistung in Leistung ohne Zuschlag                                                              |
|                                                                              | Projekt - Ist Bestellung nicht berücksichtigen                                                  |
|                                                                              |                                                                                                 |

Abbildung 1

ු

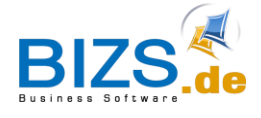

# 3 Anlegen von Leistungen

Um in BIZS Leistungen zu erstellen, geht man unter HW in die Registerkarte Leistungen. In der Registerkarte Leistungen kann nun über den Button Neuanlage eine neue Leistung erstellt werden. Bevor Artikel, Fremdleistungen, Lohnarten und Geräte zu der Leistung hinzugefügt werden können, müssen diese erstellt werden.

#### 3.1 Erstellung von Artikeln

Artikel können unter HW/ HW Artikel erstellt werden.

| My BIZS A           | rtikel: 4 101 24048 Lat   | ten 24 x 48 salzi 🛛 🗶          |                                                 |             |          |         |            |              |              |   |          |                      |             |                  | 4                 |  |  |  |  |
|---------------------|---------------------------|--------------------------------|-------------------------------------------------|-------------|----------|---------|------------|--------------|--------------|---|----------|----------------------|-------------|------------------|-------------------|--|--|--|--|
| 馣 🗋 [               | la 🗄 🗋                    | 🛍 🖊                            | ♠ እ א 🖻 📘                                       | • 🥔 📒 💵 🖺   | 👿 💳 🖷    |         |            |              |              |   |          |                      |             | 1 / 1 Suchen - 7 | Treffer: 1 Info - |  |  |  |  |
| Kennung:            | ARM                       |                                |                                                 |             |          |         |            |              |              |   | 🔇 Sprach | e 🛄 weiti            | ere Angaben | 🕫 Verkas         | ufsstufen         |  |  |  |  |
| Artikelnr.:         | 4 101 24048               |                                |                                                 |             |          |         |            |              |              |   | 🔕 Zu- Ab | schläge (Grundpreis) | Bild        | I Ar             | Artikelbezug      |  |  |  |  |
| Suchbegriff:        | Latten 24 x 48 salzimpräg | niert liefern. 1 Bund =0 Stück | Länge: 3,5 i                                    |             |          |         |            |              |              |   | tg Baum  | /P Ir                | nfo         | 1 Einkauf/La     | ger               |  |  |  |  |
| Bez. 1 (Größe):     |                           |                                | Notiz immer anzeigen                            |             |          |         |            |              |              | ſ | Bezeich  |                      |             |                  |                   |  |  |  |  |
| Artikeltext:        | RTF (formatierter Text)   | Artikeltext Artikeltext2       | 2 Zusatzinfos1 Zusatzinfos2 technische B        | eschreibung |          |         |            |              |              |   | - 02     | ümmerei              |             |                  | Artikelbaum 1:    |  |  |  |  |
|                     | [                         |                                |                                                 |             |          |         |            |              |              |   | ×.       | 01 Eisentelle        |             |                  | 02 Zimmerei       |  |  |  |  |
|                     |                           |                                |                                                 |             |          |         |            |              |              |   | - F      | 02 Baustoffe         |             |                  | Artikelbaum?      |  |  |  |  |
|                     |                           |                                |                                                 |             |          |         |            |              |              |   | - ×      | 03 Dachdeckung       |             |                  | 04 Baubolz        |  |  |  |  |
|                     |                           |                                |                                                 |             |          |         |            |              |              |   |          | 03 Holzwerkstoffe    |             |                  | o redunde         |  |  |  |  |
|                     |                           |                                |                                                 |             |          |         |            |              |              | _ |          | 01Latten / Rahn      | nen         |                  | Artikelbaum3:     |  |  |  |  |
| Listenpreis:        | 0,350                     |                                | <ul> <li>× Preis je Einheit:</li> </ul>         | 1           |          |         |            |              |              |   |          | 02 Bretter / Bohl    | en          |                  | 01 Latten / Rahr  |  |  |  |  |
| Rabatt1 u. 2:       | 15,000 %                  | 0,00 %                         | Packmenge:                                      | 0,000       |          |         |            |              |              |   |          | 03 Bauholz           |             |                  | Artikelbaum4:     |  |  |  |  |
| EKPreis/Datum:      | 0,298                     | 10.09.2018 -                   | Einheit: m                                      | *           |          |         |            |              |              |   |          | 04 KVH               |             |                  |                   |  |  |  |  |
| Verschnitt:         | 0.00 %                    | 0.000                          |                                                 |             |          |         |            |              |              |   |          | 05 Duoholz           |             |                  | Anthe Barris To   |  |  |  |  |
| Turkley (Talday)    | 15.10 %                   | 0.045                          | X X X                                           |             |          |         |            |              |              |   | -        | 05 Dachfanster       |             |                  | Artikelbaums:     |  |  |  |  |
| 20scrilag / Paktor: | 15,10 %                   | 0,045                          | V Enkauf                                        |             |          |         |            |              |              |   |          | 06 Entsoraunaskoste  | en          |                  |                   |  |  |  |  |
|                     |                           |                                | Fremdleistung                                   |             |          |         |            |              |              |   |          | 07 Fenster           |             |                  | Artikelbaum6:     |  |  |  |  |
| VK1/Datum/Rund.:    | 0,343                     | 10.09.2018 •                   | <ul> <li>X Material (Handy)</li> </ul>          |             |          |         |            |              |              |   | 071      | fenster              |             |                  |                   |  |  |  |  |
| Nummer              | Suchbegriff               |                                | Beschreibung                                    | EKPreis     | Zuschlag | VKPreis | Datum      | Einheit      | Preiseinheit |   |          |                      |             |                  | Artikelbaum7:     |  |  |  |  |
| P 10:               | (D):                      |                                | 4 <b>0</b> :                                    | -           | -        | -       | -          | 1 <b>0</b> 1 | -            | _ |          |                      |             |                  |                   |  |  |  |  |
| 4 101 24048         | Latten 24 x 4             | 8 salzimprägniert liefern.     | Latten 24 x 48 salzimprägniert liefern.         | 0,298       | 15,1     | 0,343   | 10.09.2018 | m            |              | 1 |          |                      |             |                  |                   |  |  |  |  |
| 4 101 30050         | Latten 30 x 5             | 0 salzimprägniert liefern.     | Latten 30 x 50 salzimprägniert liefern.         | 0,383       | 14,9     | 0,440   |            | m            |              | 1 |          |                      |             |                  | Raum zuweisen     |  |  |  |  |
| 4 102 40060         | Rahmen 60 m               | m x 60 mm imprägniert liefern. | . Rahmen 60 mm x 60 mm imprägniert liefern.     | 0,900       | 15,0     | 1,035   | 09.11.2010 | Ifm          |              | 1 |          |                      |             |                  |                   |  |  |  |  |
| 4 102 60060         | Rahmen 60 m               | m x 60 mm roh liefern. 8 cm    | Rahmen 60 mm x 60 mm roh liefern. 8 cm          | 1,104       | 15,0     | 1,270   |            | m            |              | 1 |          |                      |             |                  |                   |  |  |  |  |
| 4 102 60080         | Rahmen 60 m               | m x 80 mm roh liefern.         | Rahmen 60 mm x 80 mm roh liefern.               | 1,420       | 15,0     | 1,633   |            | m            |              | 1 |          |                      |             |                  |                   |  |  |  |  |
| 4 102 80080         | Rahmen 80 m               | m x 80 mm roh liefern. x 5 cm  | Rahmen 80 mm x 80 mm roh liefern. x 5 cm        | 1,913       | 15,0     | 2,200   |            | m            |              | 1 |          |                      |             |                  |                   |  |  |  |  |
| 4 103 40060         | Rahmen 40 m               | m x 60 mm imprägniert liefern. | . Rahmen 40 mm x 60 mm imprägniert liefern.     | 0,600       | 15,0     | 0,690   | 09.11.2010 | lfm          |              | 1 |          |                      |             |                  |                   |  |  |  |  |
| 4 103 60080         | Rahmen 60 m               | m x 80 mm imprägniert liefe    | . Rahmen 60 mm x 80 mm imprägniert liefern. x 8 | 8 cm 1,200  | 15,0     | 1,380   | 09.11.2010 | lfm          |              | 1 |          |                      |             |                  |                   |  |  |  |  |
| 4 103 80080         | Rahmen 80 m               | m x 80 mm imprägniert liefe    | Rahmen 80 mm x 80 mm imprägniert liefern. x 8   | 3 cm 1,600  | 15,0     | 1,840   | 09.11.2010 | Ifm          |              | 1 |          |                      |             |                  |                   |  |  |  |  |
| 4 301 00000         | Traufdielen 2-            | -5/12cm impragniert liefern.   | Trautdielen 2-5/12cm imprägniert liefern.       | 1,800       | 20,0     | 2,160   | 16.11.2010 | m            |              | 1 |          |                      |             |                  |                   |  |  |  |  |
|                     |                           |                                |                                                 |             |          |         |            |              |              |   |          |                      |             |                  |                   |  |  |  |  |

| Felder                      | Mit einem Zuschlag                                                                                   | Mit 2 Zuschlägen                                      |  |  |  |  |
|-----------------------------|----------------------------------------------------------------------------------------------------|-------------------------------------------------------|--|--|--|--|
| Listenpreis                 | Listenpreis Katalogpreis (unverb. Preisempfehlung Katalogpreis (unverb. Preisempfehlung vom Händler) |                                                       |  |  |  |  |
| Rabatt1                     | 1. Rabatt des Händlers                                                                               | 1. Rabatt des Händlers                                |  |  |  |  |
| Rabatt2                     | 2. Rabatt des Händlers                                                                               | 2. Rabatt des Händlers                                |  |  |  |  |
| EK-Preis                    | EK-Preis inkl. Bezugskosten wie Fracht                                                               | EK-Preis inkl. Bezugskosten wie Fracht                |  |  |  |  |
| Zuschlag1 Wagnis und Gewinn |                                                                                                    | Gemeinkosten                                          |  |  |  |  |
| Zuschlag2 Wagnis und Gewinn |                                                                                                    | Wagnis und Gewinn                                     |  |  |  |  |
| VK-Preis                    | VK-Preis für Kalkulation für Leistungen und HW-Belege                                                | VK-Preis für Kalkulation für Leistungen und HW-Belege |  |  |  |  |

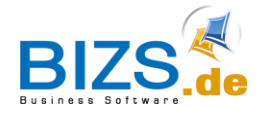

#### 3.2 Erstellung von Fremdleistungen

Artikel können als **Fremdleistung** ausgewiesen werden. Hierfür muss, wie in Abbildung 3 zu sehen ist, in dem entsprechenden Artikel das **Häkchen** gesetzt werden.

| Adresse: 000009 Z       | UFALL          | AN: AI    | 1051 ZUF/     | ALL       | Tex         | te      | Einstellu   | ungen         | x       | Optionen     | Einstellungen |    | Optionen | Sta | mmdaten | Artikel: | 4 10 | 1 24 | 4048  | 48 Latten 24 x 48 salzi 🗴 |                 |
|-------------------------|----------------|-----------|---------------|-----------|-------------|---------|-------------|---------------|---------|--------------|---------------|----|----------|-----|---------|----------|------|------|-------|---------------------------|-----------------|
| <b>*</b> [              | <b>B</b> [     |           | Ŵ             | K         | «           | 4       |             |               | →       |              | • 🥥 📒         | 2- | 🖹 🚺      | m   |         |          |      | _    |       |                           |                 |
| Kennung:                | ARM            |           |               |           |             |         | 7           |               |         |              |               |    |          |     |         | *        | (    | 😮 Sp | prach | ne                        | 🛄 weitere Anga  |
| Artikelnr.:             | 4 101 24048    |           |               |           |             |         |             |               |         |              |               |    |          |     |         |          |      | D Zu | u- Ab | schläge (Gru              | undpreis)       |
| Suchbegriff:            | Latten 24 x 48 | salzimpra | igniert liefe | rn. 1 Bun | d =0 Stüc   | k Länge | e: 3,5 i    |               |         |              |               |    |          |     |         | -        | t    | B Ba | aum   |                           | / Info          |
| Bez. 1 (Größe):         |                |           |               |           |             |         |             | Notiz im      | mer ar  | nzeigen      |               |    |          |     |         |          | ſΓ   | Be   | zeich | nung                      |                 |
| Artikeltext:            | RTF (formatie  | rter Text | t) Artikel    | ltext     | Artikeltext | 2 Zus   | satzinfos 1 | L Zusatz      | infos2  | technische I | Beschreibung  |    |          |     |         |          |      | -    | 02    | Zimmerei                  |                 |
|                         |                |           |               |           |             |         |             |               |         |              |               |    |          |     |         |          |      |      | P.    | 01 Eisenteil              | e               |
|                         |                |           |               |           |             |         |             |               |         |              |               |    |          |     |         |          |      |      | 1     | 02 Baustoff               | e               |
|                         |                |           |               |           |             |         |             |               |         |              |               |    |          |     |         |          |      |      |       | 03 Holzwerk               | kung<br>(stoffe |
|                         |                |           |               |           |             |         |             |               |         |              |               |    |          |     |         |          |      |      | 1     | 04 Bauholz                | aune            |
|                         |                |           |               |           |             |         |             |               |         |              |               |    |          |     |         |          | ,    |      |       | 01 Latte                  | en / Rahmen     |
| Listenpreis:            |                | 0,350     |               |           |             | • 3     | × P         | Preis je Einł | neit:   |              | 1             |    |          |     |         |          |      |      |       | 02 Bret                   | ter / Bohlen    |
| Rabatt1 u. 2:           | 1              | 5,000 %   | 6             | 0,0       | 00 %        |         | P           | Packmenge     | : [     |              | 0,000         |    |          |     |         |          |      |      |       | 03 Bauh                   | iolz            |
| EKPreis/Datum:          | 1              | 0,298     | 10.09.2       | 018       | •           |         | E           | Einheit:      |         | m            | •             |    |          |     |         |          | -    |      |       | 04 KVH                    | -1-             |
| Verschnitt:             |                | 0,00 9    | 6             | 0,00      | 00          |         |             |               | 1       |              |               |    |          |     |         |          |      |      |       | 05 Duor                   | 1012            |
| Zuschlag / Faktor:      |                | 15,10 9   | 6             | 0,04      | 45          | - 1     | ×           | Einkauf       |         |              |               |    |          |     |         |          |      |      | F.    | 05 Dachfen                | ster            |
|                         |                |           |               |           |             |         |             | Fremdle       | ist ind |              |               |    |          |     |         |          |      |      |       | 06 Entsorgu               | ungskosten      |
| VK1/Datum/Rund ·        |                | 0 343     | 10.09.7       | 0.18      | -           |         | × 1         | Matoria       |         | tu)          |               |    |          |     |         |          | -    |      |       | 07 Fenster                |                 |
| The approximity Runding |                | 01010     | 10.09.2       | 010       | ·           |         | <u> </u>    | materia       | mano    | 141          |               |    |          |     |         |          |      |      | 07    | Fenster                   |                 |

|             | Mit einem Zuschlag                                       | Mit 2 Zuschlägen                                         |  |  |  |
|-------------|----------------------------------------------------------|----------------------------------------------------------|--|--|--|
| Listenpreis | Katalogpreis (unverb.<br>Preisempfehlung vom<br>Händler) | Katalogpreis (unverb.<br>Preisempfehlung vom<br>Händler) |  |  |  |
| Rabatt1     | 1. Rabatt des Händlers                                   | 1. Rabatt des Händlers                                   |  |  |  |
| Rabatt2     | 2. Rabatt des Händlers                                   | 3. Rabatt des Händlers                                   |  |  |  |
| EK-Preis    | EK-Preis inkl. Bezugskosten<br>wie<br>Fracht             | EK-Preis inkl. Bezugskosten                              |  |  |  |
| Zuschlag1   | Wagnis und Gewinn                                        | Gemeinkosten                                             |  |  |  |
| Zuschlag2   |                                                          | Wagnis und Gewinn                                        |  |  |  |
| VK-Preis    | VK-Preis für Kalkulation für<br>Leistungen und HW-Belege | VK-Preis für Kalkulation für<br>Leistungen und HW-Belege |  |  |  |

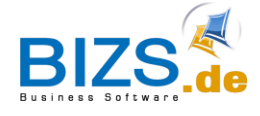

#### 3.3 Erstellung von Lohnarten in den Stammdaten

Die Lohnarten sind unter den Stammdaten anzulegen.

| 576 🗋 🔂              |                               | ◀ ◀ ♠ » N ⊡ I III 00 = ± 🗄 🔯 🚍 🖶 🛛                                                  |
|----------------------|-------------------------------|-------------------------------------------------------------------------------------|
| Lohnart: AV          |                               |                                                                                     |
| Bezeichnung1: Arb    | eitsvorbereitung              |                                                                                     |
| Bezeichnung2:        |                               |                                                                                     |
| Kennzeichen:         |                               | <ul> <li>f ür Kennzeichnung Zeitvorgabeliste W=Werkstatt / B = Baustelle</li> </ul> |
| Grunddaten weitere   | Angaben Netto-Lohn im Mittel  |                                                                                     |
| Zwischensumme:       | 47,150                        | EK-Preis für 1. Std.                                                                |
| Zuschlag:            | 38,090                        | %                                                                                   |
|                      |                               |                                                                                     |
| Betriebsmittellohn:  | 67,714                        | VK-Preis für 1. St.                                                                 |
| Preis je Einheit:    | 1,00                          |                                                                                     |
| Einh. für Kalk.:     | MIN 🔻                         | (în HW2-Beleg - als Einheit                                                         |
|                      |                               |                                                                                     |
|                      |                               |                                                                                     |
|                      |                               |                                                                                     |
|                      |                               |                                                                                     |
| Due HW2 Polos in P   | Projekt picht berückeichtigen |                                                                                     |
| U dus Hw2-beleg in P | rojekt nicht berücksichtigen  |                                                                                     |
|                      |                               |                                                                                     |
|                      |                               |                                                                                     |
| Biplan               |                               |                                                                                     |
| BiPlan               |                               |                                                                                     |
| Biplan-Farbe:        |                               |                                                                                     |
|                      |                               |                                                                                     |

|                                | mit einem Zuschlag                                                                  | mit zwei Zuschlägen                                       |  |
|--------------------------------|-------------------------------------------------------------------------------------|-----------------------------------------------------------|--|
| Zwischensumme<br>= EK-Preis    | Inkl. Gemeinkosten ohne Wagnis<br>und Gewinn<br>Kommt aus<br>Gemeinkostenberechnung | EK-Preis ohne Gemeinkosten ohne<br>Wagnis und Gewinn      |  |
| Zuschlag1:                     | Wagnis und Gewinn                                                                   | Gemeinkostensatz                                          |  |
| Zuschlag2:                     |                                                                                     | Wagnis und Gewinn                                         |  |
| Betriebsmittellohn<br>VK-Preis | Mittellohn für Kalkulation in<br>Leistungen und HW-Belege                           | Mittellohn für Kalkulation in<br>Leistungen und HW-Belege |  |

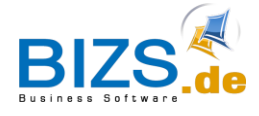

#### 3.4 Erstellung von Geräten in den Stammdaten

Soll mit Geräten kalkuliert werden, so müssen diese ebenfalls in den Stammdaten unter HW-Gerät angelegt werden.

| ñ 🗋 🔓              |              | < < + >>   |   | → <b>·</b>              |
|--------------------|--------------|------------|---|-------------------------|
| Gerät:             | HUNDEGGER    |            |   | HW-Geräte Kennzeichen G |
| Bezeichnung1:      | HUNDEGGER    |            |   | Kennzeichen             |
| Bezeichnung2:      |              |            | * |                         |
| Bez. im Rapport:   | Hundegger    |            |   |                         |
| Anschaffungsdatum: | 01.01.2016 🔻 |            |   |                         |
| EK-Preis:          | 30,000       |            |   |                         |
| Zuschlag:          | 5,000        | %          |   |                         |
|                    |              |            |   |                         |
| VK-Preis:          | 31,500       |            |   |                         |
| Einheit:           | Std 🔻        |            |   |                         |
| Preis je Einheit:  | 0            |            |   |                         |
| Notiz:             |              | A          | 1 |                         |
|                    |              |            |   |                         |
|                    |              | -          |   |                         |
| NAKA-Satz:         | 41,36        |            |   |                         |
|                    |              |            |   |                         |
|                    | BIZS Handy   |            |   |                         |
|                    |              |            |   |                         |
|                    |              |            |   |                         |
| Geräte Gruppe:     |              | <b>▼</b> X |   |                         |
|                    | Fremd        |            |   |                         |
| Niederlassung:     |              | <b>▼</b> X |   |                         |
|                    |              |            |   |                         |

|           | Mit einem Zuschlag                                                                                                    | Mit zwei Zuschlägen                                  |
|-----------|----------------------------------------------------------------------------------------------------|------------------------------------------------------|
| EK-Preis  | Variante 1: Abschreibung und<br>Reparaturkosten sind im Gemeinkostensatz<br>berücksichtigt<br>-> fiktiver EK-Preis                                                                                                    | EK-Preis ohne Gemeinkosten ohne<br>Wagnis und Gewinn |
|           | Variante 2: Abschreibung, Reparaturkosten<br>etc. sind im Gemeinkostensatz nicht enthalten,<br>Berechnung des Zuschlagssatzes erfolgt EK-<br>Preis (Berechnung über Anschaffungskosten zzgl.<br>Reparatur und Unterhaltskosten der Maschine im<br>Verhältnis zu Produktionsstunden der Maschine)       |                                                      |
|           | z.B. Anschaffungskosten 100.000 €,<br>Unterhaltskosten 10.000 pro Jahr,<br>Reparaturkosten 1.000 pro Jahr<br>Maschine soll in 5 Jahren erwirtschaftet sein im 2-<br>Schichtbetrieb<br>((100.000 / 5 Jahre) + Unterhaltskosten +<br>Reparaturkosten) /Produktionsstunden 2-<br>Schichtbetrieb pro Jahr) |                                                      |
| Zuschlag1 | Wagnis und Gewinn                                                                                                    | Gemeinkostenzuschlag                                 |
| Zuschlag2 |                                                                                                    | Wagnis und Gewinn                                    |
| VK-Preis  | für Kalkulation in Leistungen und HW-                                                                                                    | für Kalkulation in Leistungen und HW-                |

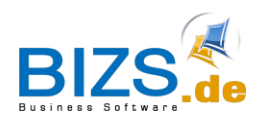

#### **DIE UNTERNEHMENSSOFTWARE**

#### FÜR DAS HANDWERK

Leitfaden Leistungen

| Belege     Belege |
|-------------------|
|-------------------|

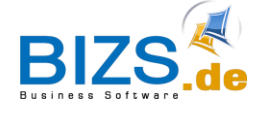

#### 3.5 Hinzufügen von Artikeln, Fremdleistungen, Lohn und Geräten

Unter KZ können Kennzeichen Gewählt werden:

| Kennteichen   | Kürzel | Wo befinden sich die Einstellungen? |
|---------------|--------|-------------------------------------|
| Artikel       | Ar     | HW/ HW Artikel                      |
| Lohn          | Lo     | BIZS/ Stammdaten/ Lohnart           |
| Gerät         | Ge     | BIZS/ Stammdaten/ HW-Gerät          |
| Fremdleistung | Fr     | In Artikel "Fremdleistung" anhaken  |

| HW «                | My BIZS        | Leistung: L100 | 02 Abbun                             | nd Wand 🗙                      |         |           |               |             |           |         |           |         |            |             |           |         |
|---------------------|----------------|----------------|--------------------------------------|--------------------------------|---------|-----------|---------------|-------------|-----------|---------|-----------|---------|------------|-------------|-----------|---------|
| Bautagebuch         | <b>5</b> 8 D   | B              |                                      |                                |         | ≪ ♠       |               |             | <b>→</b>  |         | 0 = 2     | 🖹 🔯     | <b>*</b>   |             |           |         |
| 🛞 HW_Artikel        | Kennung:       |                |                                      |                                |         | -         | Kalkpr        | eis:        |           | 245 170 | test the  |         |            |             |           |         |
| HW_NAKA             | Leistung:      | 1.100002       |                                      |                                |         | _         | Zuschl        | ag:         |           | 14.96 % | INAKUV    |         |            |             |           |         |
| HW Rapporte         | Suchbegriff:   | Abbund Wand    |                                      |                                |         | _         | VK1:          | -           |           | 283.000 | Fixpreis  |         |            |             |           |         |
| HW Tagesz kom       | Einheit pro 1: | Stk            | •                                    | Kalk-Datum: 11                 | .09.201 | 18 -      | Rundu         | na:         | 1.00      | • X     | 1 Mpi Clu |         |            |             |           |         |
|                     | Leistungstext: | RTE (formatier | ter Tevt)                            | Leich postavt1                 | Leich   | indetaxt2 | technic       | the Berchry |           |         |           |         |            |             |           |         |
| M Hw_lageszettei    |                | Leistungsb     | eschreib                             | una                            | Leisu   | ungstextz | UCCI II II SC | I C DESCIN  | abung     |         |           |         |            |             |           |         |
| HW_Tageszettelprj   |                |                |                                      | 9                              |         |           |               |             |           |         |           |         |            |             |           |         |
| HW_TZ_Schnell       |                |                |                                      |                                |         | ,,,,,,,,  |               |             |           |         |           |         |            |             |           |         |
| 🗊 Beleg             |                |                |                                      |                                |         |           |               |             |           |         |           |         |            |             |           |         |
| / Leistung          |                |                |                                      |                                |         |           |               |             |           |         |           |         |            |             |           |         |
| 🞦 Zeitwirtschaft HW | P ▲ KZ         | Nummer         | Artikel                              | te: Menge                      | Einh    | PE        |               | Zuschlag    | Kalkmenge | EKPreis | VKPreis   | Verschn | Kalkgruppe | Kalkekpreis | Kalkpreis |         |
|                     | 🕨 🗉 🛛 LOH      | N MEISTER      | MEIST                                | EF 90,000                      | Min     |           | 1             | 10,0        | 1,500     | 45,0    | 00 49,500 | 0,0     |            | 67,500      |           | 74,250  |
|                     | ⊕ 2 GER        | ÄT AUTOK.      | . Mobile                             | r K n 15,000                   | Min     |           | 1             | 10,0        | 0,250     | 70,0    | 00 77,000 | 0,0     | )          | 17,500      |           | 19,250  |
|                     | 3 ART          | IKEL A10000    | 120x1                                | r 20,000                       | Ifm     |           | 1             | 30,0        | 21,000    | 4,0     | 00 5,200  | 5,0     |            | 84,000      |           | 109,200 |
|                     | 4 FRE          | MD 4 102 4.    | Rahma<br>mm x a<br>impräg<br>liefern | en 40,000<br>60 n<br>gni<br>I. | lfm     |           | 1             | 15,0        | 42,000    | 0,9     | 00 1,03   | 5 5,0   | 1          | 37,800      |           | 43,470  |
|                     | *              |                |                                      |                                |         |           |               |             |           |         |           |         |            |             |           |         |
|                     |                |                |                                      |                                |         |           |               |             |           |         |           |         |            |             |           |         |
|                     | Nummer         | Suchbegr       | ff                                   | Beschreibung                   |         |           |               | Einhe       | it EKPr   | reis    | Zuschlag  | VKPreis | 5          | PE          | Datum     |         |
|                     | 9 R <b>O</b> C | # C            |                                      | R <b>O</b> C                   |         |           |               | RBC         | =         |         | -         | =       |            | =           | -         |         |
| Einkauf             | •              |                |                                      |                                |         |           |               |             |           |         |           |         |            |             |           |         |
| > HW                |                |                |                                      |                                |         |           |               |             |           |         |           |         |            |             |           |         |
|                     |                |                |                                      |                                |         |           |               |             |           |         |           |         |            |             |           |         |
| Auswertungen        |                |                |                                      |                                |         |           |               |             |           |         |           |         |            |             |           |         |
| J BIZS              |                |                |                                      |                                |         |           |               |             |           |         |           |         |            |             |           |         |
|                     |                |                |                                      |                                |         |           |               |             |           |         |           |         |            |             |           |         |

Abbildung 6

Sind der Leistung Artikel, Lohn, Fremdleistungen und Geräte in den Stammdaten angelegt und innerhalb der Leistung hinzugefügt, so müssen für diese nun Mengen hinzugefügt werden.

Nachdem die Mengen festgelegt wurden, wird sowohl der KalkEkpreis, als auch der Kalkpreis angezeigt.

Der KalkEkpreis beinhaltet den reinen Preis ohne Zuschläge, sprich Kalkmenge\*EK Preis.

Der Kalkpreis beinhaltet dann zusätzlich die Zuschläge.

Die Summe der Kalkpreise findet sich oben in der Maske als Kalkpreis wieder (Abbildung 77).

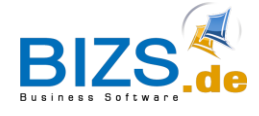

| Kalkekpreis | Kalkpreis |
|-------------|-----------|
| 67,500      | 70,875    |
| 17,500      | 19,250    |
| 84,000      | 109,200   |
| 37,800      | 43,470    |
| Abbildung 7 | 7         |
|             |           |
|             |           |

Im Feld **Zuschlage** (Abbildung 7) kann zusätzlich ein Zuschlag auf die Summe vorgenommen werden. Das Ergebnis befindet sich dann im Feld **VK1**. Wird die Option **Fixpreis** aktiviert, so bleibt der **VK1 Preis** für die Abrechnung immer derselbe, auch wenn sich der Kalkpreis selbst ändern sollte. Dies ist z. B. anzuwenden, wenn für einen Zeitraum festgelegte Listenpreise gelten sollen. Die Nachkalkulation holt sich trotzdem den tatsächlichen Kalkpreis, um evtl. Verluste real darzustellen.

Im Feld Runden kann die Rundung des VK1 bestimmt werden.

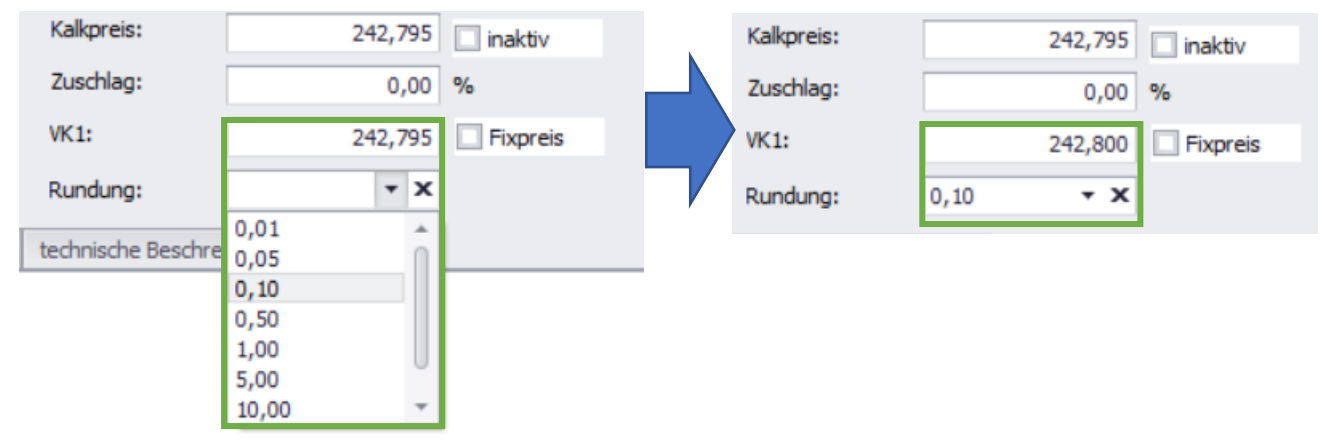

Das Feld **inaktiv** kann aktiviert werden, wenn die Leistung noch nicht fertig gestellt ist oder auch veraltet ist. Es bewirkt, dass diese über die Kalkulation nicht mehr zur Auswahl steht.

|   | P | • | KZ    | Nummer  | Artikeltext                               | Menge   | Verschn | Einh | PE | Kalkmenge | EKPreis | Zuschlag | Zuschlag2 | VKPreis | Kalkgruppe | Kalkekpreis | Kalkpreis |
|---|---|---|-------|---------|-------------------------------------------|---------|---------|------|----|-----------|---------|----------|-----------|---------|------------|-------------|-----------|
|   |   | 1 | LOHN  | A100001 | Lohn nicht vorhanden<br>MEISTER           | 100,000 | 0,0     | MIN  |    | 1 1,667   | 45,000  | 5,0      | 0,0       | 47,250  |            | 75,000      | 78,750    |
| • | • |   | GERÄT | AUTO    | Mobiler Kran                              | 15,000  | 0,0     | Min  |    | 1 0,250   | 70,000  | 10,0     | 0,0       |         |            | 17,500      | 19,250    |
|   |   | 3 | ARTI  | A100001 | Träger 120x160mm                          | 60,000  | 5,0     | lfm  |    | 1 63,000  | 4,000   | 30,0     | 0,0       | 5,200   |            | 252,000     | 327,600   |
|   | ÷ | 4 | FREMD | 4 102   | Rahmen 60 mm x 60 mm imprägniert liefern. | 40,000  | 5,0     | lfm  |    | 1 42,000  | 0,900   | 15,0     | 0,0       | 1,035   |            | 37,800      | 43,470    |
| * |   | Т |       |         |                                           |         |         |      |    |           |         |          |           |         |            |             |           |
|   |   |   |       |         |                                           |         |         |      |    |           |         |          |           |         |            |             |           |
|   |   |   |       |         |                                           |         |         |      |    |           |         |          |           |         |            |             |           |
|   |   |   |       |         |                                           |         |         |      |    |           |         |          |           |         |            |             |           |
|   |   |   |       |         |                                           |         |         |      |    |           |         |          |           |         |            |             |           |

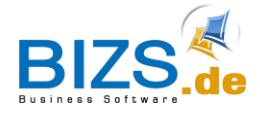

# 4 Berechnung der Kalkmenge

Der Kalkpreis ergibt sich aus der Multiplikation von Kalkmenge und dem VKpreis. Folgend wird zunächst die Kalkmenge berechnet.

Berechnung der Kalkmenge für Artikel, Fremdleistungen und Geräte ohne die dritte Sonderoption ("Gerät verhält sich wie Lohn", der Haken ist nicht gesetzt):

|         | Menge | Einheit | Verschnitt | Kalkmenge | Formel                   | Rechnung  |
|---------|-------|---------|------------|-----------|--------------------------|-----------|
| Artikel | 20    | lfm     | 5%         | 21        | Menge + Verschnitt%      | 20*(105%) |
| Fremdl. | 40    | lfm     | 5%         | 42        | Menge +Verschnitt%       | 40*(105%) |
| Gerät   | 15    | min     |            | 15        | Menge in min, da Einheit |           |
|         |       |         |            |           | min                      |           |
| Lohn    | 90    | min     |            | 1,5h      | Menge / 60 min           | 90 / 60   |

Bei den **Geräten** ist die Besonderheit, dass bei der Deaktivierung der Einstellung "Gerät verhält sich wie Lohn" der EK-Preis auf die im Einheitsfeld eingetragene Einheit bezogen wird (und nicht auf die Stunde, wie es beim Lohn der Fall ist).

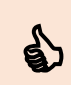

Bei Deaktivierung der Option "Gerät verhält sich wie Lohn" sollte die Menge schon von Beginn an in Stunden angegeben werden.

Berechnung der Kalkmenge für Geräte mit der dritten Option ("Gerät verhält sich wie Lohn", der Haken ist gesetzt):

|       | Menge  | Verschnitt | Kalkmenge | Formel             | Rechnung      |
|-------|--------|------------|-----------|--------------------|---------------|
| Gerät | 15 min |            | 0,25 h    | Menge / 60 Minuten | 15min / 60min |

Hier bezieht sich der EK-Preis nicht auf die eingetragene Einheit im Einheitsfeld, sondern generell immer auf eine Stunde. Sprich das Gerät wird wie der Lohn berechnet.

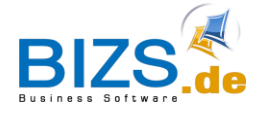

## 5 Berechnung des Kalkpreises mit Zuschlag

#### 5.1 Deaktivierte Option "Gerät verhält sich wie Lohn"

Preisberechnung für Artikel und Fremdleistungen mit einem Zuschlag:

|         | Menge | Einheit | Verschnitt | Kalkmenge | EKPreis | Einheit | Preiseinheit | Zuschlag |
|---------|-------|---------|------------|-----------|---------|---------|--------------|----------|
| Artikel | 20    | lfm     | 5%         | 21 lfm    | 4       | €       | 1            | 30%      |
| Fremdl. | 40    | min     | 5%         | 42 lfm    | 0,90    | €       | 1            | 15%      |

Formel KalkEkpreis: (EKPreis/Preiseinheit) \*Kalkmenge=KalkEkpreisBeispiel für Artikel: (4€ /1) \*21 lfm = 84€Beispiel für Fremdl.: (0,90€/1) \*42 lfm = 37,80€

Formel KalkPreis:((EKPreis/Preiseinheit) \*Zuschlag) \*Kalkmenge=KalkpreisBeispiel für Artikel:((4€ \*130%) /1) \*21 lfm = 109,20€Beispiel für Fremdl.:((0,90€ \*115%) /1) \*42 lfm = 43,47€

Preisberechnung für Geräte und Lohn mit einem Zuschlag:

|       | Menge | Einheit | Verschnitt | Kalkmenge | EKPreis | Einheit | Preiseinheit | Zuschlag |
|-------|-------|---------|------------|-----------|---------|---------|--------------|----------|
| Gerät | 15    | Min     |            | 15        | 70      | €       | 1            | 10%      |
| Lohn  | 90    | Min     |            | 1,5 h     | 45      | €       | 1            | 5%       |

Formel KalkEkpreis: *(EKPreis/Preiseinheit) \*Kalkmenge/60min=KalkEkpreis* Beispiel für Gerät: (70€/1) \*(15min/60min) = 17,50€ Beispiel für Lohn: (45€/1) \*1,5h = 67,50€

Formel KalkPreis:((EKPreis/Preiseinheit) \*Zuschlag) \*Kalkmenge=KalkpreisBeispiel für Gerät:((70€ \*110%) /1) \*(15min/60min) = 19,25€Beispiel für Lohn:(45€ \*110%) /1) \*1,5h = 74,25€

#### 5.2 Aktivierte Option "Gerät verhält sich wie Lohn"

Preisberechnung für Geräte mit einem Zuschlag

|       | Menge | Einheit | Verschn. | Kalkmenge(h) | EK<br>Preis | Einheit | Preiseinheit | Zuschlag |
|-------|-------|---------|----------|--------------|-------------|---------|--------------|----------|
| Gerät | 15    | Min     |          | 0,25         | 70          | €       | 1            | 10%      |

Formel KalkEkpreis: (EKPreis/Preiseinheit) \*Kalkmenge/60min

Formel KalkPreis: ((EKPreis/Preiseinheit) \*Zuschlag) \*Kalkmenge Beispiel Gerät: (70€ \*110%) /1) \*0,25h = 19,25€

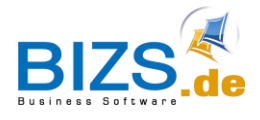

# 6 Berechnung des Kalkpreises mit Gemeinkosten und Wagnis und Gewinn (W+G)

#### 6.1 Deaktivierte Option "Gerät verhält sich wie Lohn"

Der Zuschlag wird hier ersetzt durch Gemeinkosten und W+G.

|   | P |   | КZ      | Nummer  | Artikeltext                                  | Menge  | Einh | EKPreis | Gemk.% | W+G% | VK | reis   | Verschn | PE | Kalkgruppe | Kalkme | Kalkek | Kalkpreis |
|---|---|---|---------|---------|----------------------------------------------|--------|------|---------|--------|------|----|--------|---------|----|------------|--------|--------|-----------|
|   |   | 1 | LOHN    | MEISTER | MEISTER                                      | 90,000 | Min  | 45,000  | 5,0    | 10,0 |    | 51,975 | 0,0     | 1  |            | 1,500  | 67,500 | 77,962    |
|   |   | 2 | GERÄT   | AUTOK   | Mobiler Kran                                 | 15,000 | Min  | 70,000  | 10,0   | 10,0 |    | 84,700 | 0,0     | 1  |            | 0,250  | 17,500 | 21,175    |
|   |   | 3 | ARTIKEL | A100001 | Träger 120x160mm                             | 20,000 | lfm  | 4,000   | 30,0   | 10,0 |    | 5,720  | 5,0     | 1  |            | 21,000 | 84,000 | 120,120   |
|   |   | 4 | FREMD   | 4 102   | Rahmen 60 mm x 60 mm<br>imprägniert liefern. | 40,000 | lfm  | 0,900   | 15,0   | 10,0 |    | 1,139  | 5,0     | 1  |            | 42,000 | 37,800 | 47,838    |
| * |   |   |         |         |                                              |        |      |         |        |      |    |        |         |    |            |        |        |           |

Abbildung 10

Preisberechnung für Artikel (/ Fremdleistungen) mit einem Zuschlag

|         | Meng<br>e | Einheit | Verschnitt | Kalkmeng<br>e | EKPrei<br>s | Einheit | Preiseinheit | Gemeinkoste<br>n | W+G |
|---------|-----------|---------|------------|---------------|-------------|---------|--------------|------------------|-----|
| Artikel | 20        | lfm     | 5%         | 21 lfm        | 4           | €       | 1            | 30%              | 10% |
| Fremdl  | 40        | min     | 5%         | 42 min        | 0,90        | €       | 1            | 15%              | 10% |

For

mel KalkEkpreis: (EKPreis/Preiseinheit) \*Kalkmenge=KalkEkpreis Beispiel für Artikel: (4€ /1) \*21 lfm = 84€ Beispiel für Femdl.: (0,90€/1) \* 42 lfm = 37,80€

 Formel KalkPreis:
 ((EKPreis/Preiseinheit) \*Zuschlag1 \*Zuschlag2) \*Kalkmenge=Kalkpreis

 Beispiel für Artikel:
 ((4€ \*130% \*110%) /1) \*21 lfm = 120,12€

 Beispiel für Femdl.:
 ((0,90€ \*115% \*110%) /1) \* 42 lfm = 47,838€

Preisberechnung für Geräte und Lohn mit Gemeinkosten und W+G:

| Meng | Einheit               | Verschnitt                    | Kalkmeng                                 | EKPrei                                                            | Einheit                                                                          | Preiseinheit                                                                                   | Gemeinkoste                                                                                                    | W+G                                                                                                    |
|------|-----------------------|-------------------------------|------------------------------------------|-------------------------------------------------------------------|----------------------------------------------------------------------------------|------------------------------------------------------------------------------------------------|----------------------------------------------------------------------------------------------------|----------------------------------------------------------------------------------------------------|
| е    |                       |                               | е                                        | S                                                                 |                                                                                  |                                                                                                | n                                                                                                    |                                                                                                    |
| 15   | Min                   |                               | 15                                       | 70                                                                | €                                                                                | 1                                                                                              | 10%                                                                                                    | 10%                                                                                                    |
| 90   | Min                   |                               | 1,5h                                     | 45                                                                | €                                                                                | 1                                                                                              | 5%                                                                                                    | 10%                                                                                                    |
|      | Meng<br>e<br>15<br>90 | Meng<br>e<br>15 Min<br>90 Min | Meng<br>eEinheit<br>Verschnitt15Min90Min | Meng<br>eEinheit<br>eVerschnitt<br>eKalkmeng<br>e15Min1590Min1,5h | Meng<br>eEinheit<br>eVerschnitt<br>eKalkmeng<br>eEKPrei<br>s15Min157090Min1,5h45 | Meng<br>eEinheit<br>lVerschnitt<br>eKalkmeng<br>eEKPrei<br>sEinheit<br>e15Min1570€90Min1,5h45€ | Meng<br>eEinheit<br>eVerschnitt<br>eKalkmeng<br>eEKPrei<br>sEinheit<br>Preiseinheit<br>sPreiseinheit<br>e15Min1570€190Min1,5h45€1 | Meng<br>eEinheit<br>eVerschnitt<br>eKalkmeng<br>eEKPrei<br>sEinheit<br>ePreiseinheit<br>nGemeinkoste<br>n15Min1570€110%90Min1,5h45€15% |

Formel KalkEkpreis: *(EKPreis/Preiseinheit) \*Kalkmenge/60min=KalkEkpreis* Beispiel für Gerät: (70€/1) \*(15min/60min) = 17,50€ Beispiel für Lohn: (45€/1) \*1,5h = 67,50€

Formel KalkPreis: ((EKPreis/Preiseinheit) \*Zuschlag 1 \*Zuschlag 2) \*Kalkmenge=Kalkpreis

Beispiel für Gerät: ((70€\*110% \*110%) /1) \*(15min/60min) = 21,175€ Beispiel für Lohn: ((45€\* 105% \*110%) /1) \*1,5h = 77,962€

#### 6.2 Aktivierte Option "Gerät verhält sich wie Lohn"

**Preisberechnung** für **Geräte** mit Gemeinkosten und W+G:

|       | Meng<br>e | Einheit | Verschnitt | Kalkmeng<br>e | EKPrei<br>s | Einheit | Preiseinheit | Gemeinkoste<br>n | W+G |
|-------|-----------|---------|------------|---------------|-------------|---------|--------------|------------------|-----|
| Gerät | 15        | Min     |            | 0,25h         | 70          | €       | 1            | 10%              | 10% |

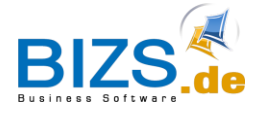

| Formel KalkEkpreis: | (EKPreis/Preiseinhe | eit) *Kalkmenge/60 | min=KalkEkpreis |
|---------------------|---------------------|--------------------|-----------------|
|                     | Beispiel für Gerät: | (70€/1) *0,25h =   | 17,50€          |

Formel KalkPreis:((EKPreis/Preiseinheit) \*Zuschlag 1 \*Zuschlag 2) \*Kalkmenge=KalkpreisBeispiel für Gerät:((70€\*110% \*110%) /1) \*0,25h = 21,175€